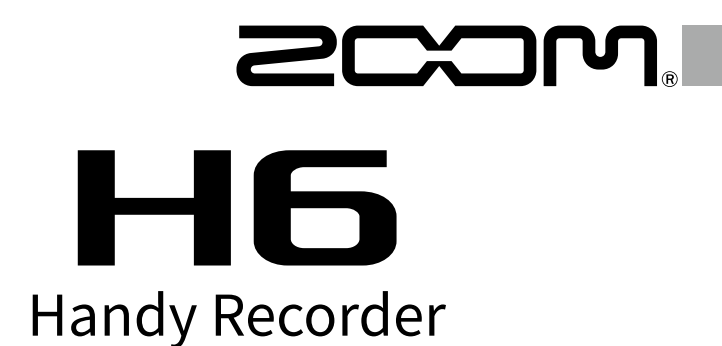

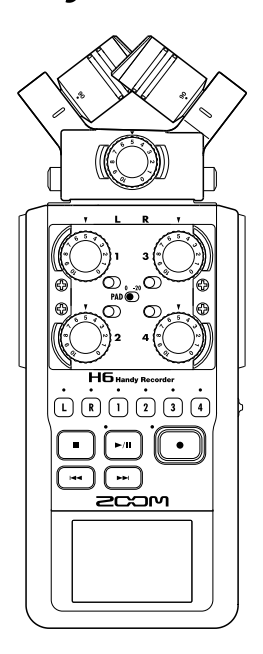

# 快速入门

使用本设备前请务必阅读安全使用设备及注意事项。

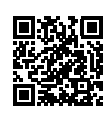

您可以从 ZOOM 网站 (www.zoom.jp/docs/h6) 下载使用说明书。 网站页面中包含 PDF 格式和 ePub 格式的文件。 PDF 格式的文件适合纸质打印或在电脑上浏览。 ePub 格式的文件适合在智能手机或平板电脑上阅览,也可以在电子书阅读器上阅读。

© 2020 ZOOM CORPORATION 未经许可,严禁将本说明书或其中的任何部分进行复制或再次印刷。 本说明书中所提及的产品名称、注册商标和公司名称属于其各所有者。 请将说明书放置于随手可取之处以便查阅。 本手册及产品技术指标如有更新恕不另行通知。 Windows<sup>®</sup> 是 Microsoft<sup>®</sup> Corporation 的商标或注册商标。 Mac 是 Apple Inc. 的商标或注册商标。 各单元名称及设备连接

■ 左侧面板

■ 前面板

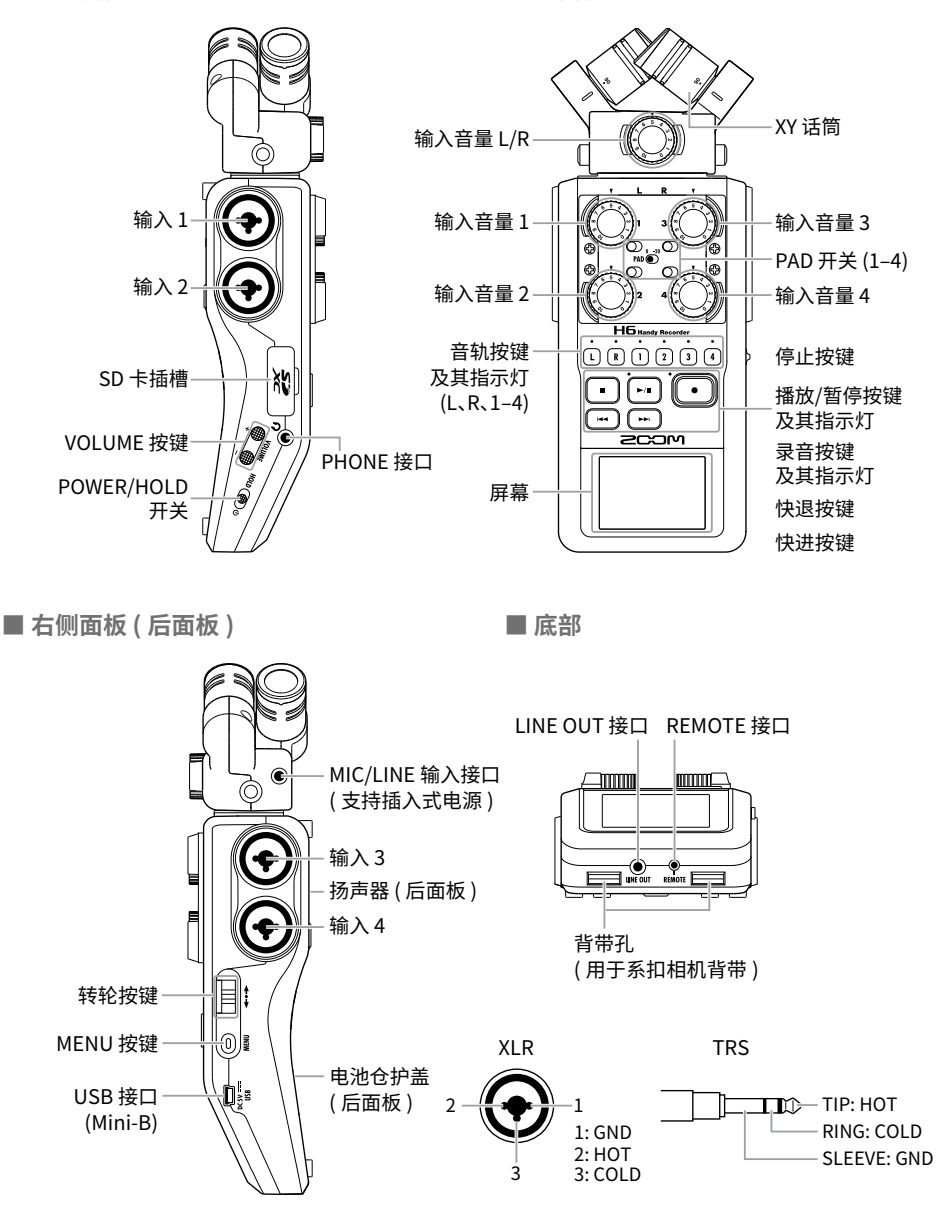

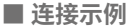

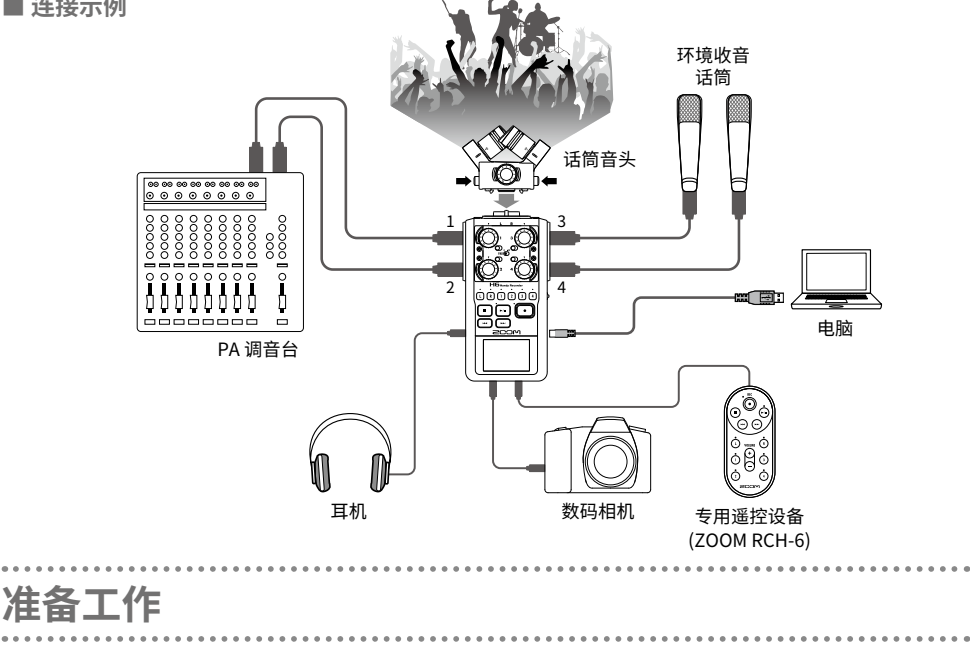

装入电池

### 1. 请关闭设备电源,然后打开电池仓护盖并装入电池。

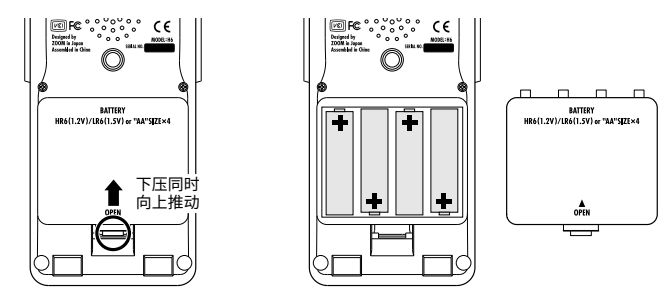

注意

- 请使用碱性电池或镍氢电池。
- 请通过 MENU > SYSTEM > Battery 设置您所使用电池的类型。这样,电池的剩余电量可准确 的显示于屏幕中。

提示

通过 USB 端口连接 AC 适配器 (ZOOM AD-17), 您可以使用 AC 电源。

1. 请关闭设备电源, 然后打开 SD 卡 插槽护盖并装入 SD 卡。

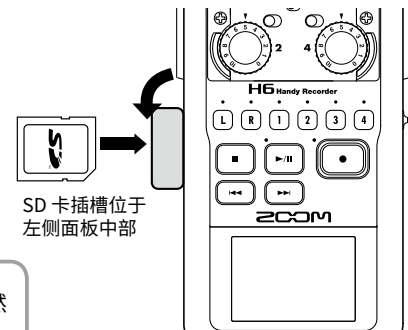

提示

如果您想取出 SD 卡,请向内推入并使其稍稍弹出,然 后便可取出。

注意

市售或由电脑格式化的 SD 卡需经由 **HG** 格式化后才能为其所用。 请通过 MENU > SD CARD > Format 执行 SD 卡格式化操作。

## 开启和关闭电源

- 1. 请将 №№ (●) 0 向右端滑动。
  - 提示
  - 如果您想关闭设备电源,请将 HOLD (●) 向右端滑动并 不要松开,直到屏幕显示 ZOOM 标识。
  - HOLD • 向左滑动 HOLD (●) ∪ (HOLD 方向) 将锁定按键操作。

**52** XC

注意

- 如果屏幕显示"No SD Card!"信息,请确认是否正确装入 SD 卡。
- 如果屏幕显示"Card Protected!"信息,则 SD 卡的写保护已开启。请解锁写保护。
- 如果屏幕显示"Invalid Card!"信息,则 SD 卡未进行正确格式化。请执行格式化操作或使用 其他 SD 卡。

当您购买本设备并首次开机时,屏幕将自动显示设置语言界面,请设置语言。

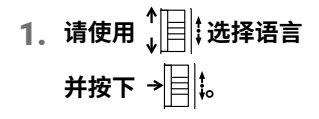

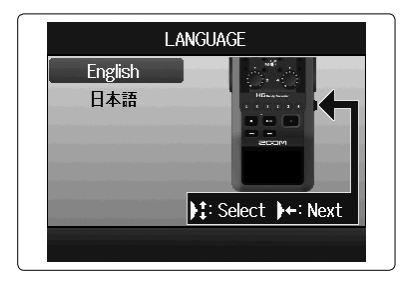

提示

您同样可以通过 MENU > LANGUAGE 改变所设置的语言。

## 设置日期和时间(首次开机)

设置语言后将自动显示设置日期和时间界面,请设置日期和时间。

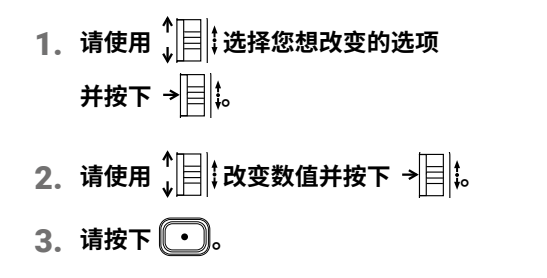

| Year  | ÷ | 2020 | ΞH: | Target | ; <b>}+</b> : Sele | ect |
|-------|---|------|-----|--------|--------------------|-----|
| Month | : | 01   |     | 10-    |                    |     |
| Day   | ; | 01   |     |        |                    |     |
| Hour  | : | 00   |     |        | :CIM)              |     |
| Min   | ŝ | 00   |     |        |                    |     |
| Sec   | : | 00   |     |        | 🛨 : Finis          | sh  |

提示 您同样可以通过 MENU > SYSTEM > Date/Time 改变所设置的日期和时间。

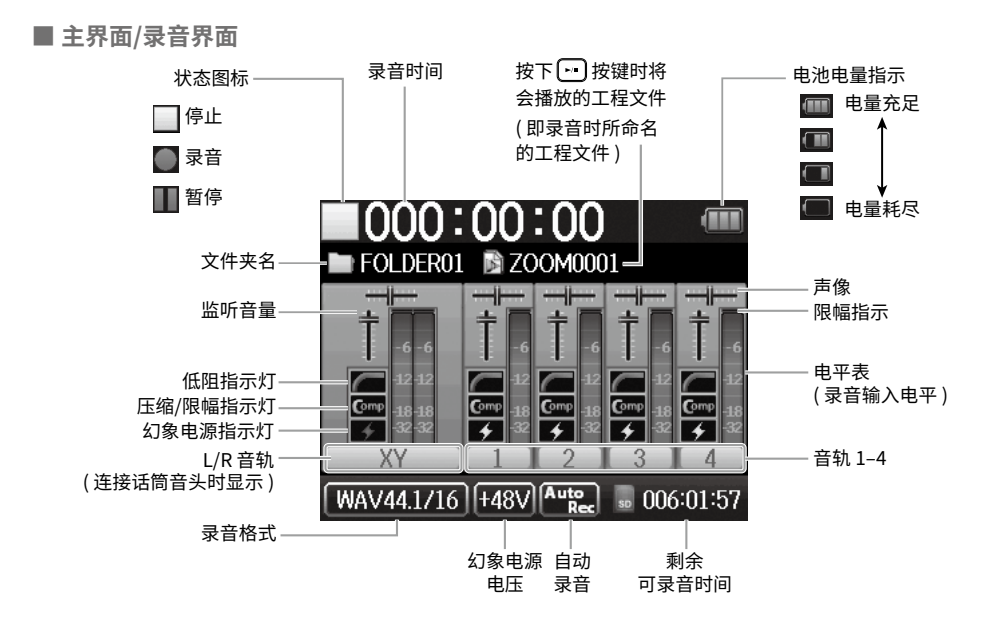

■ 播放界面

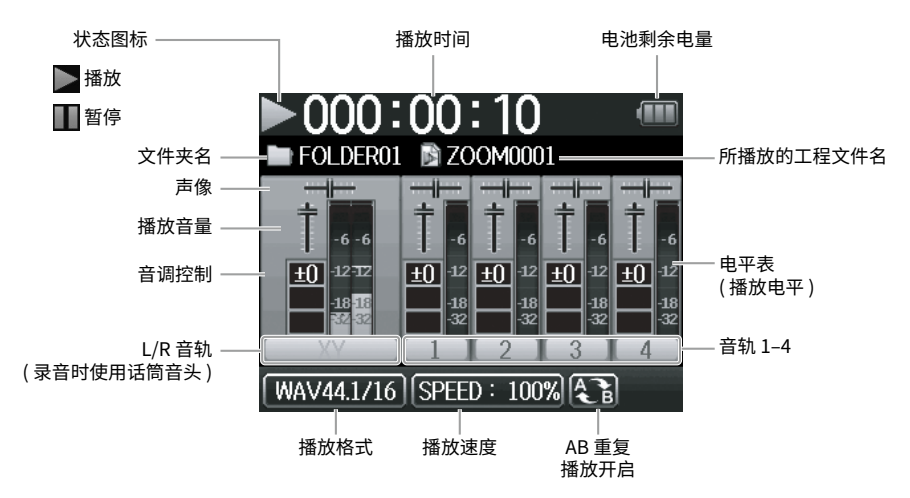

# 关于录音

关于录音操作,请参阅以下流程说明。

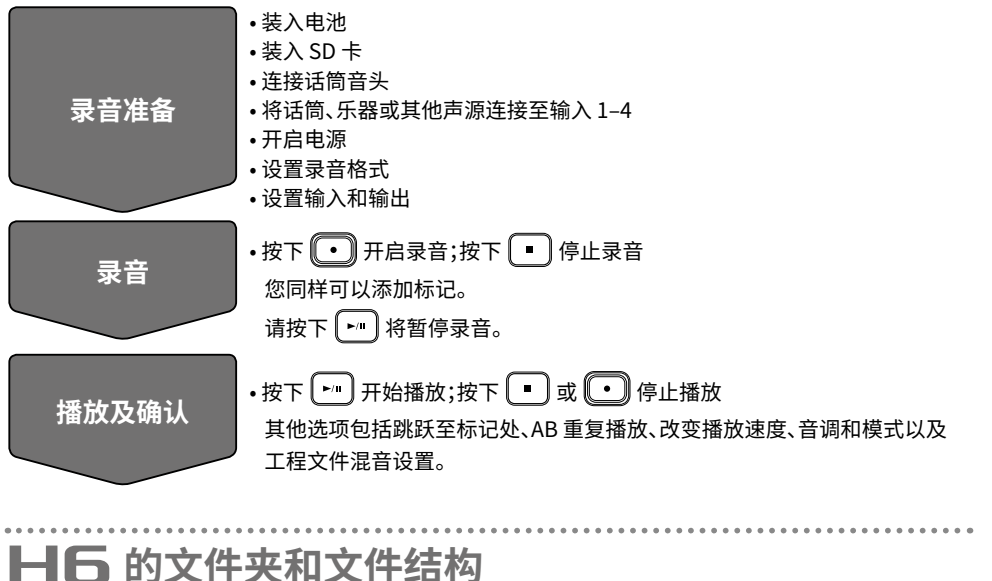

当您使用 **HG** 进行录音时,在 SD 卡中所创建的文件夹和文件的目录结构如下所示。 **HG** 以工程文件为系统单位管理录音和播放数据。

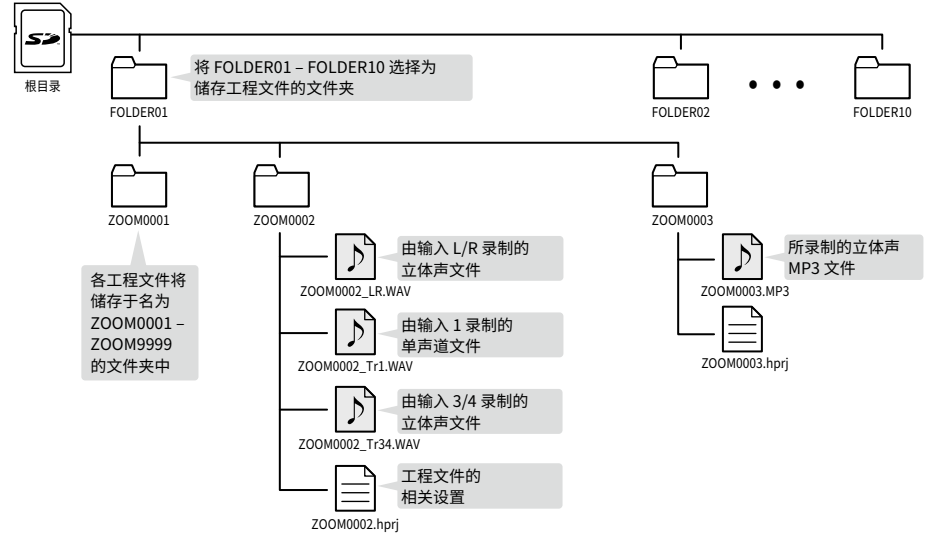

# 录音格式设置

请根据所需的音频音质和文件大小选择录音格式。

### 1. 请通过 MENU > REC > Rec Format 选择所需设置。

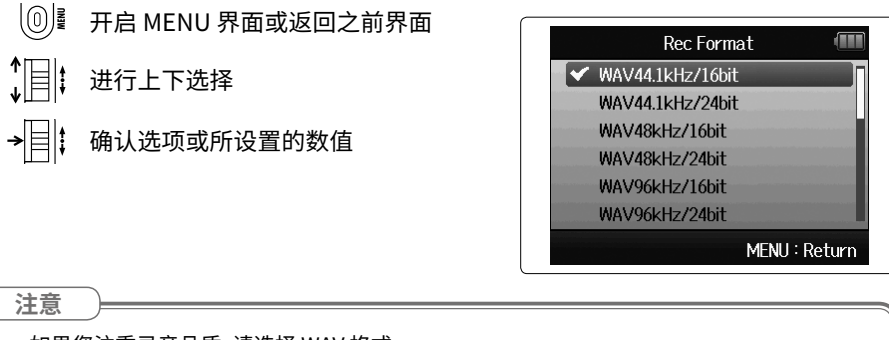

- 如果您注重录音品质,请选择 WAV 格式。
- 由于 MP3 格式的音频文件将进行压缩,因此其音质会受损,但文件占用更小储存空间。如果 您想在 SD 卡中储存数量较多的录音文件时,请选择 MP3 格式。
- 当您选择 MP3 格式进行录音时,系统将创建立体声 MP3 文件,其混音设置取决于监听调音 台。

# 输入和输出设置

## 设置输入源

提示

请根据连接至输入1-4的设备进行以下设置。

■ 连接调音台或其他具备 +4dBu 标准输出电平的设备

1. 请将对应的 PAD 开关切换为 -20。

如果您连接普通话筒,请将 PAD 开关切换为 0。

■ 连接电容话筒及其他需幻象供电的设备

- 请通过 MENU > INPUT&OUTPUT > Phantom > ON/OFF 选择所需幻象供电的输入。
  - □ 开启/关闭 MENU 界面
  - ↓ 进行上下选择
  - → → 确认选项或所设置的数值
- 2. 请使用 ↓ ↓ 选择 On 并按下 → ↓
- 3. 请数次按下 🔘 返回主界面。

注意

• 当您连接不需幻象供电的设备时,请关闭幻象电源。否则,设备可能损坏或产生故障。

• 当您连接动圈话筒时,请关闭幻象电源。

提示

除了+48V,您同样可以将幻象电源设置为+12V和+24V。

|           | On/Off | (11 |
|-----------|--------|-----|
| 👔 Track 🛛 |        |     |
| A Track   | 2      |     |
| Track 3   | 3      |     |
| Track     | 1      |     |
| All       |        |     |
| 10        |        |     |
|           |        | On  |

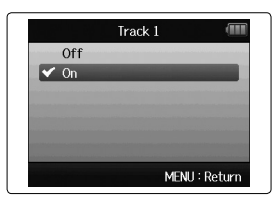

9

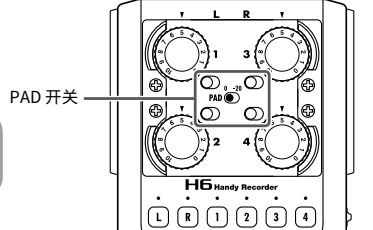

## 开启音轨录音状态

请选择进行录音的音轨(L、R及1-4)。 音轨(L、R及1-4)对应设备的输入接口。

#### 1。当屏幕显示主界面时,请按下对应录音音轨的音轨按键,其 LED

#### 指示灯将亮起红色。

提示

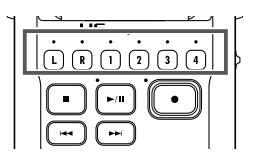

- 按住音轨按键 1 并同时按下音轨按键 2 将使其链接为立体声音轨,即在 SD 卡创建立体声文件。您同样可以使用上述操作方法将音轨 3 和 4 链接为立体声音轨。
- 相同的操作方法可用于取消已链接的立体声音轨。
- L/R 音轨的立体声链接不能取消。
- 录音文件将根据以下音轨设置进行创建。

| 录音音轨   | 文件名                     | 说明    |
|--------|-------------------------|-------|
| L/R 音轨 | ZOOMnnnn-LR             | 立体声文件 |
| 单声道音轨  | ZOOMnnnn_Tr1 ( 音轨 1)    | 单声道文件 |
| 立体声音轨  | ZOOMnnnn_Tr34 ( 音轨 3/4) | 立体声文件 |

备注:文件名中的"nnnn"为工程文件编号。

• 录音过程中同时创建的所有文件将作为 HG 系统结构中的单个工程文件。

# 

## 调节输入信号监听混音

您可以调节监听时各输入信号的音量和声像。

### 1. 请通过 MENU > INPUT&OUTPUT > Monitor Mixer

### 打开监听调音台界面。

2. 请调节参数。

- 开启/关闭 MENU 界面
- ▲ 进行上下选择

▲□□ 移动光标/改变数值

→ ■ ↓ 选择所需编辑参数/确认数值

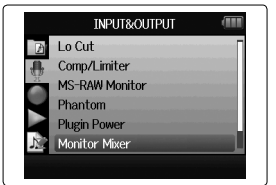

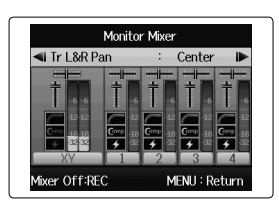

| 参数    | 设置范围                                       | 说明    |
|-------|--------------------------------------------|-------|
| Level | Mute、一48.0 - +12.0 dB<br>(以 0.5dB 为单位进行调节) | 调节音量。 |
| Pan   | L100 – Center – R100                       | 调节声像。 |

3. 请数次按下 🔘 返回主界面。

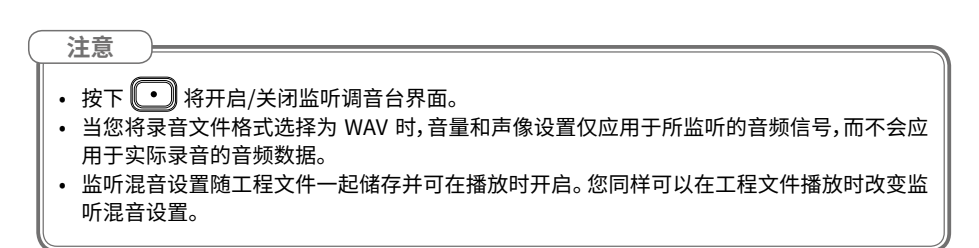

### 11

录音

### 1. 当屏幕显示主界面时,请按下 💽。

录音开启。

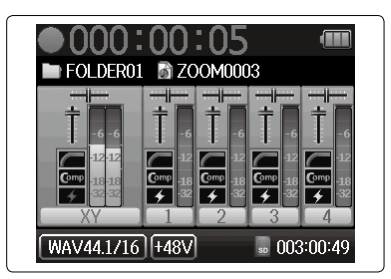

#### ■ 录音过程中的相关操作

| 功能   | 控制操作    |
|------|---------|
| 添加标记 | 请按下 → 📑 |
| 暂定   | 请按下 🗾   |
| 停止   | 请按下 •   |

#### 注意

- 录音暂停时,标记将添加于该处。
- 一个工程文件最多可添加 99 处标记。
- 如果文件大小在录音过程中超过2GB,新文件将自动创建于该工程文件并继续进行录音。
  此时,文件名将添加后缀编号:即"-0001"为第一个文件的后缀编号,而"-0002"为第二个
  文件的后缀编号并以此类推。
- 输入信号的电平过高时,音轨指示灯(LED)将会闪烁,限幅 指示灯也将亮起。请调节输入电平并确认限幅指示灯不要 亮起。
- 录音时亮起的限幅指示灯将在录音停止后熄灭。

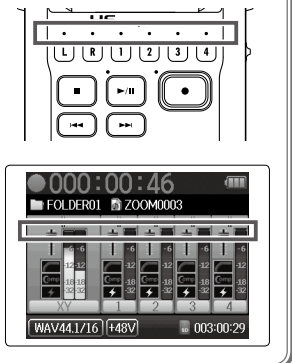

## 播放录音

### 1. 当屏幕显示主界面时,请按下 📭。

播放开启。

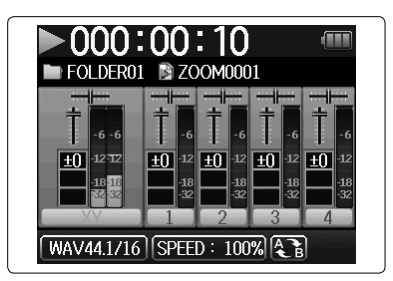

#### ■ 播放过程中的相关操作

| 功能                 | 控制操作        |
|--------------------|-------------|
| 选择播放工程文件/<br>移至标记处 | 请按下 🔫 🕶     |
| 快进/快退              | 请按住 🕶 🔫     |
| 暂停/恢复播放            | 请按下 🔎       |
| 调节音量               | 请按下 ♥️● +/- |
| 添加标记               | 请按下 → 📄     |

### 提示

- 按住 ••• / ••• 的时间越长,快进/快退的速度越快。
- 播放过程中,按下音轨按键将切换静音(熄灭)和取消静音(亮起绿色)。

# 功能和设置列表

# 当屏幕显示主界面时,按下 🔘 📲 将开启 MENU 界面,您可以应用以下功能和设置。

. . . . . . . . . .

. . . . . . . . . . . . .

| 选项           |                  | 说明                                            |
|--------------|------------------|-----------------------------------------------|
| PROJECT LIST |                  | 选择和播放所录制的工程文件以及设置用于储存录音数据的文件夹。                |
| INPUT&       | Lo Cut           | 减小空气声、风声、人声爆破音和其他噪音。                          |
| OUTPUT       | Comp/Limiter     | 提升电平较低的输入信号及抑制电平较高的输入信号。                      |
|              | MS-RAW Monitor   | 进行 MS-RAW 模式录音时,请设置左通道用于监听 Mid Mic 输入,而右通道用于监 |
|              |                  | 听 Side Mic 输入。                                |
|              | Phantom          | 为输入 1-4 设置幻象供电。                               |
|              | Plugin Power     | 为连接 XY 话筒音头的 MIC/LINE 接口开启插入式电源。              |
|              | Monitor Mixer    | 调节监听时各输入信号的音量和声像。                             |
|              | VU Meter         | 显示音量电平表。                                      |
|              | Line Out Level   | 降低 LINE OUT 接口的输出电平。                          |
|              |                  | 当您将 LINE OUT 接口的音频信号输出至数码单反相机的话筒输入接口时,请执行     |
|              |                  | 该操作。                                          |
|              | MS Matrix        | 将输入至输入 1/2 或 3/4 的 MS 格式的立体声话筒信号转换为普通立体声信号。   |
| REC          | Rec Format       | 设置录音文件格式。                                     |
|              | Auto Rec         | 响应所输入的信号电平而自动开启和停止录音。                         |
|              | Pre Rec          | 开启预录音。                                        |
|              | Backup Rec       | 将 L/R 音轨输入信号的电平降低 12dB 并将该录音数据另存为备份文件。        |
|              | Project Name     | 设置工程文件自动命名方式。                                 |
|              | Sound Marker     | 设置录音开启或停止时的提示音。                               |
| PLAY         |                  | 设置 AB 重复播放及工程文件播放模式等。                         |
| PROJECT      | Information      | 查看所选工程文件的各项信息。                                |
| MENU         | Voice Memo       | 为工程文件添加语音备注并进行播放。                             |
|              | Mark List        | 显示工程文件中的标记列表。                                 |
|              | Project Mixer    | 调节监听时各输入信号的音量和声像。                             |
|              | Playback Speed   | 将播放速度设置为 50% – 150% (1/2× – 3/2×)。            |
|              | Backup File      | 播放所录音的备份文件或普通文件。                              |
|              | Edit             | 改变工程文件名、标准化录音音量以及文件编辑操作。                      |
|              | Overdub          | 为工程文件添加录音。                                    |
|              | Mixdown          | 将工程文件缩混为立体声文件(WAV 或 MP3)。                     |
|              | Rebuild          | 所需文件丢失或损坏时进行工程文件恢复。                           |
|              | Trash            | 删除不需要的工程文件。                                   |
| TOOL         |                  | 使用调音表及节拍器。                                    |
| SYSTEM       | Date/Time        | 设置日期和时间。                                      |
|              | Backlight        | 设置屏幕背景光及调节屏幕亮度。                               |
|              | Battery          | 为正确显示电池剩余电量而设置所使用电池的类型。                       |
|              | Software Version | 查看固件版本。                                       |
|              | Factory Reset    | 恢复出厂设置。                                       |
| LANGUAGE     |                  | 设置屏幕界面所显示的语言。                                 |
| SD CARD      |                  | 查看 SD 卡的剩余存储空间、格式及进行性能测试。                     |
| USB          |                  | 连接电脑并将本设备作为音频接口或 SD 卡读卡器。                     |

备注:关于各项设置的详细信息,请参阅使用说明书。

# 技术指标

| 录音妓                   | 衸      | 支持 SD/SDHC/SDXC 存储卡                |                                               |  |  |
|-----------------------|--------|------------------------------------|-----------------------------------------------|--|--|
| 输入                    | L/R    | XY 话筒:XYH-6                        |                                               |  |  |
|                       |        | 话筒                                 | 单指向性话筒                                        |  |  |
|                       |        | 灵敏度                                | — 41 dB/Pa ( 在 1 kHz 频率下 )                    |  |  |
|                       |        | 输入增益                               | —∞ – 46.5 dB                                  |  |  |
|                       |        | 最大输入声压                             | 136 dB SPL                                    |  |  |
|                       |        | MIC/LINE IN ( 小三芯接口 )              | 输入增益 : 一∞ – 46.5 dB                           |  |  |
|                       |        |                                    | 输入阻抗:2kΩ                                      |  |  |
|                       |        |                                    | 插入式电源 : 支持 2.5 V                              |  |  |
|                       |        | 备份录音                               | 输入增益 — 12 dB                                  |  |  |
|                       | 输入 1-4 | 接口                                 | XLR/TRS 复合接口(XLR:2HOT、TRS:TIPHOT)             |  |  |
|                       |        | 输入增益                               | —∞ – 55.5 dB (PAD OFF)/– ∞ – 35.5 dB (PAD ON) |  |  |
|                       |        | 输入阻抗                               | 1.8 kΩ 或更高                                    |  |  |
|                       |        | 最大输入电平                             | +22 dBu (PAD ON)                              |  |  |
|                       |        | 幻象电源                               | +12/+24/+48 V (输入 1-4 可独立开启/关闭)               |  |  |
| +4.11                 | ***    | 等效输入噪音                             | — 120 dBu 或更低                                 |  |  |
| 输出                    | 输出接口   | LINE OUT (小三芯接口)                   | 额定输出电平:-10 dBu(10kΩ 负载)                       |  |  |
|                       |        | PHONE OUI (小三芯接口)                  | 最大输出:20 mW + 20 mW (32Ω 负载)                   |  |  |
|                       | 内置扬声器  | 400mW 8Ω 单声道扬声器                    |                                               |  |  |
| 录首格                   | 江      |                                    |                                               |  |  |
|                       |        | 文 <b>持</b> 俗式<br>目名同时目立立社          | 44.1/48/96KHZ、16/24                           |  |  |
|                       |        | ● 一                                | 8(6+ 备份求音)                                    |  |  |
|                       |        | 选择 MP3 的<br>主持权士                   | 18 220kbpc                                    |  |  |
|                       |        | 又付俗式<br>县名曰时马克克劫                   | 46-520kbps                                    |  |  |
| 코슬망                   | 10     |                                    | 2                                             |  |  |
| (时・4                  | (子)    | 3:08(44.1kHz/16比特立体                | 吉 WAV 文件)                                     |  |  |
| (-1.)                 | , ,    | 34:43 (128kbps 立体声 MP              | 3 文件 )                                        |  |  |
| 屏幕                    |        | 2.0 英寸全彩色 LCD                      |                                               |  |  |
|                       |        | (320×240)                          |                                               |  |  |
| USB 大容量存储: USB 2.0 高速 |        |                                    |                                               |  |  |
|                       |        | 多轨模式音频接口操作: USB 2.0 高速             |                                               |  |  |
| (Wir                  |        | (Windows 操作系统需驱动;Ma                | AC 操作系统无需驱动。)                                 |  |  |
|                       |        | 44.1/48/96KHZ 米件率、16/24            | 4                                             |  |  |
|                       |        |                                    | 32.0 主述<br>3 进 3 中                            |  |  |
|                       |        | • 古持 iPad 音频接口操作(仅立                | 2 2 2 日<br>休吉模式)                              |  |  |
|                       |        | • 支持 IISB 总线 供由                    |                                               |  |  |
| 由洲伯                   | 由可持续   | 使田碱性由油                             |                                               |  |  |
| 电/07                  | 间      | 使用 XV 话筒 44 1kHz/16 比特             | (立休吉 × 1) 約 21 · 00                           |  |  |
| (时:                   | 分)     | 使用 XY 话筒和输入 1-4, 96kH              | z/24 比特(立体声 × 3) 约 21.00                      |  |  |
|                       | - ,    |                                    |                                               |  |  |
|                       |        | •电池可持续供电时间为室内测                     | 试结果。具体数值取决于实际使用环境。                            |  |  |
| 电源                    |        | 4 节 5 号电池                          |                                               |  |  |
|                       |        | AC 适配器 (ZOOM AD-17): 5V/           | 1A DC (支持 USB 总线供电)                           |  |  |
| 额定电                   | 1流     | USB/AC 适配器操作: 253 mA;              | -                                             |  |  |
|                       |        | 电池操作:204 mA二                       |                                               |  |  |
| 体积                    |        | <b>H6</b> : 77.8 mm (W) × 152.8 r  | nm (D) $	imes$ 47.8 mm (H)                    |  |  |
|                       |        | XYH-6: 78.9 mm (W) $\times$ 60.2 m | nm (D) $	imes$ 45.2 mm (H)                    |  |  |
| 重量                    |        | H6:280 g XYH-6:                    | 130 g                                         |  |  |

. . . . . . . . . . . . . .

. . . .

. . . . . . . . . . . . . . .

. . . . . . . . . . . . . . . .

注意:当您使用仅支持充电的 USB 线时,读卡器和音频接口功能不能使用。

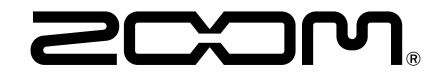

### ZOOM CORPORATION

4-4-3 Kanda-surugadai, Chiyoda-ku, Tokyo 101-0062 Japan www.zoom.co.jp